ИНСТРУКЦИЯ ДЛЯ РЕГИСТРАЦИИ НА https://rosstudsport.ru/ В ТРИ ШАГА

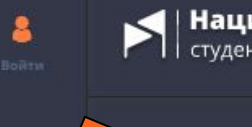

Главная

Национальный портал студенческого спорта

## СТАРТ СЕЗОНА 2023-2024

следите за обновлениями на портале

Переходим по ссылке <u>https://rosstudsport.ru/</u> на главную страницу Национального портала студенческого спорта.

 В левом верхнем углу нажимаем ВОЙТИ, затем РЕГИСТРАЦИЯ

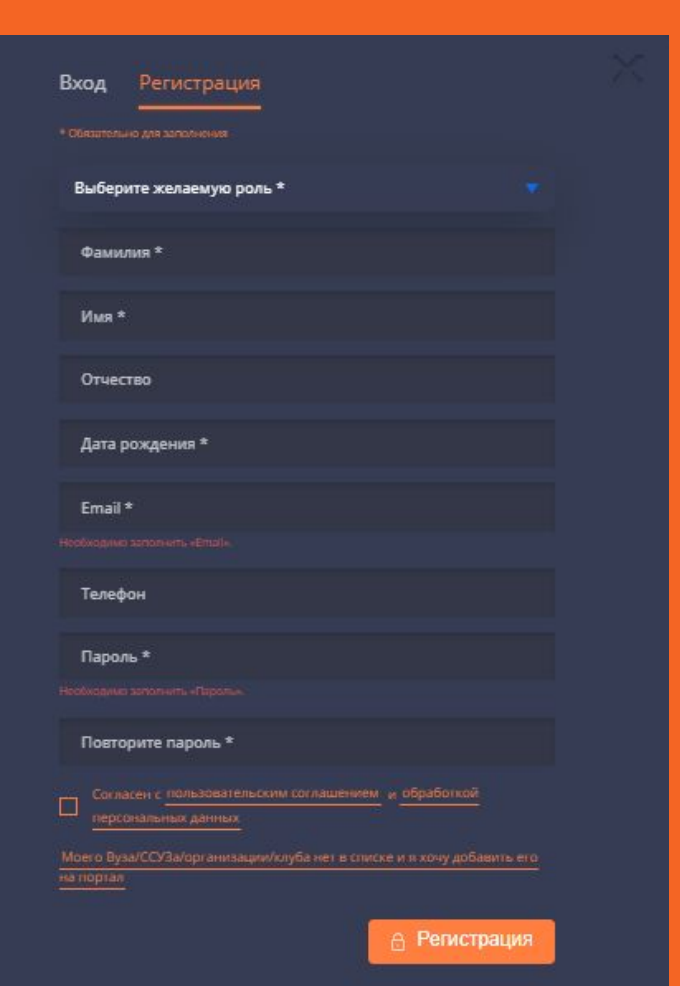

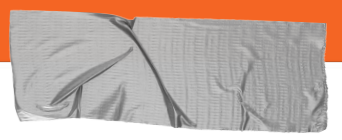

- желаемая роль: СТУДЕНТ
- выберете образовательную организацию: КУРСКИЙ ГОСУДАРСТВЕННЫЙ УНИВЕРСИТЕТ
- 🔶 выберете клуб: ГЕПАРД
- факультет/институт в соответствии с названием

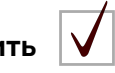

не забываем поставить в конце анкеты

## ВАЖНО!

ОЖИДАЕМ ССЫЛКУ ДЛЯ АКТИВАЦИИ АККАУНТА НА ПОЧТЕ. ПЕРЕХОДИМ ПО ССЫЛКЕ, АКТИВИРУЕМ АККАУНТ!